### DMO installationsvejledning ITadministratorer

<sup>Author</sup> Rasmus Jakobsen

Version 1.0

Date 2021-09-14

Document ID DOC-ID-1

Omilon A/S CVR-nr 11735347 Sindalsvej 37, 8240 Risskov

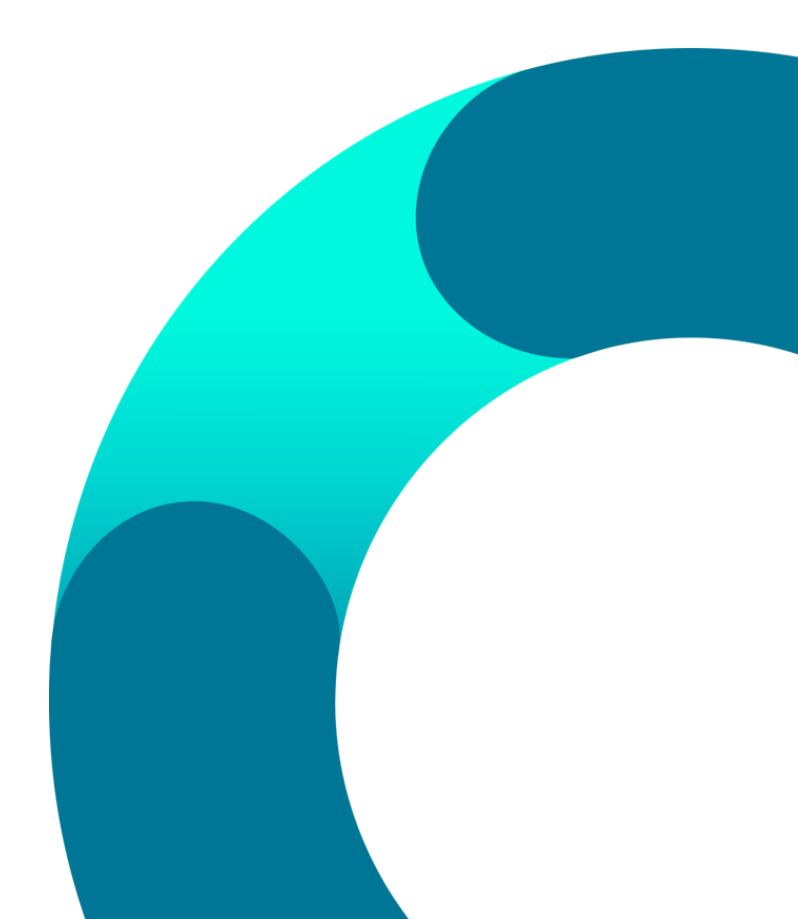

### Indhold

| 1 | Installationsvejledning       |                                                      |   |  |
|---|-------------------------------|------------------------------------------------------|---|--|
|   | 1.1                           | Guide til at installere med XCOPY                    | 3 |  |
|   | 1.2                           | Guide til at installere med Advanced Installer pakke | 4 |  |
| 2 | Krav til software og hardware |                                                      |   |  |
|   | 2.1                           | Operativsystemer                                     | 5 |  |
|   | 2.2                           | Processorhastighed                                   | 5 |  |
|   | 2.3                           | RAM                                                  | 5 |  |
|   |                               |                                                      |   |  |

### 1 Installationsvejledning

#### 1.1 Guide til at installere med XCOPY

- 1. Omilon A/S sender et link til bruger til download af Zip fil til XCOPY-installering.
- 2. IT-administrator kobler på med fjernsupport.
- 3. Opret ny mappe "Omilon" i C:\Program Files (x86).
- 4. Zip filen pakkes ud og placeres efterfølgende i eksempelvis i ny mappe: C:\Program Files (x86)\Omilon.

| File Sha                   | aring × +                                                          |                                                                                                    |
|----------------------------|--------------------------------------------------------------------|----------------------------------------------------------------------------------------------------|
| $\leftarrow \rightarrow c$ |                                                                    |                                                                                                    |
| om                         | ilon                                                               | Vælg en destination, og udpak filer Filerne pakkes ud til denne mapper C:\Users\vasmus.jakobsen\Downloads\Dragon Case and Care Vis filerne, når udpakningen er fuldført |
|                            | 👖 Vælg en destination                                              | ×                                                                                                    |
|                            | ← → × ↑ 📮 > Denne pc > Lokal disk (C:) > Programmer (x86) > Omilon | ✓ Ŏ Søg i Omilon                                                                                                    |
|                            | Organiser 🔻 Ny mappe                                               | #≡ ▾ (2)                                                                                                    |
|                            | 📰 Billeder 🖈 ^ Navn ^ Ændringsdate                                 | Type Størrelse                                                                                                    |
|                            | OneDrive     Ingen elementer svarede                               | til dine søgekriterier.                                                                                                    |
|                            | 💻 Denne pc                                                         | Pak ud Annuller                                                                                                    |
|                            | 🧊 3D-objekter                                                      |                                                                                                    |
|                            | E Billeder                                                         |                                                                                                    |
|                            | Dokumenter                                                         |                                                                                                    |
|                            | Uverførsler                                                        |                                                                                                    |
|                            | Skrivebord                                                         |                                                                                                    |
|                            | Videoer                                                            |                                                                                                    |
|                            | Lokal disk (C:)                                                    |                                                                                                    |
|                            | Manner Omilon                                                      |                                                                                                    |
|                            | - marker                                                           | Vælg mappe Annuller                                                                                                    |

5. I de nyligt udpakkede mapper udpeges filen "SoD.Exe" fra hovedfolderen, og der laves en skrivebordsgenvej til denne fil.

| 📙   🕑 📙 🖛   Drag | gon Ca | ase and Care                          |                            |                  |           |                     |
|------------------|--------|---------------------------------------|----------------------------|------------------|-----------|---------------------|
| Fil Hjem D       | )el    | Vis                                   |                            |                  | _         |                     |
| ← → ∗ ↑ 📘        | > De   | nne pc 🔹 Lokal disk (C:) 🔹 Programmer | (x86) > Omilon > Dragon Ca | se and Care 🔸    | v 0 ×     | Søg i Dragon Case a |
|                  | -      | Navn                                  | Ændringsdato               | Туре             | Størrelse |                     |
| 🖈 Hurtig adgang  |        | SoD.DAL.SSO.dll                       | 13-09-2021 10:17           | Programudvidelse | 16 KB     |                     |
| Skrivebord       | A      | SoD.DataCollector.dll                 | 13-09-2021 10:17           | Programudvidelse | 24 KB     |                     |
| 👆 Overførsler    | *      | SoD.DDCF.dll                          | 13-09-2021 10:17           | Programudvidelse | 1,664 KB  |                     |
| Dokumenter       | *      | SoD.exe                               | 13-09-2021 10:17           | Program          | 373 KB    |                     |
| Billeder         | *      | SoD.exe.config                        | 13-09-2021 10:17           | CONFIG-fil       | 11 KB     |                     |
|                  |        | SoD.exe.manifest                      | 13-09-2021 10:17           | MANIFEST-fil     | 4 KB      |                     |
| OneDrive         |        | SoD.IEEditRemote.dll                  | 13-09-2021 10:17           | Programudvidelse | 1.822 KB  |                     |

6. Brugeren kan nu åbne og køre programmet fra skrivebordsgenvejen.

#### 1.2 Guide til at installere med Advanced Installer pakke

- 1. Omilon A/S sender et link til bruger til download af installer pakke.
- 2. IT-administrator kobler på med fjernsupport.
- 3. Installeren køres og filerne pakkes herefter automatisk ud på C:\Program Files (x86)\Omilon. Der oprettes derudover også skrivebordsgenvej og links til vejledninger.

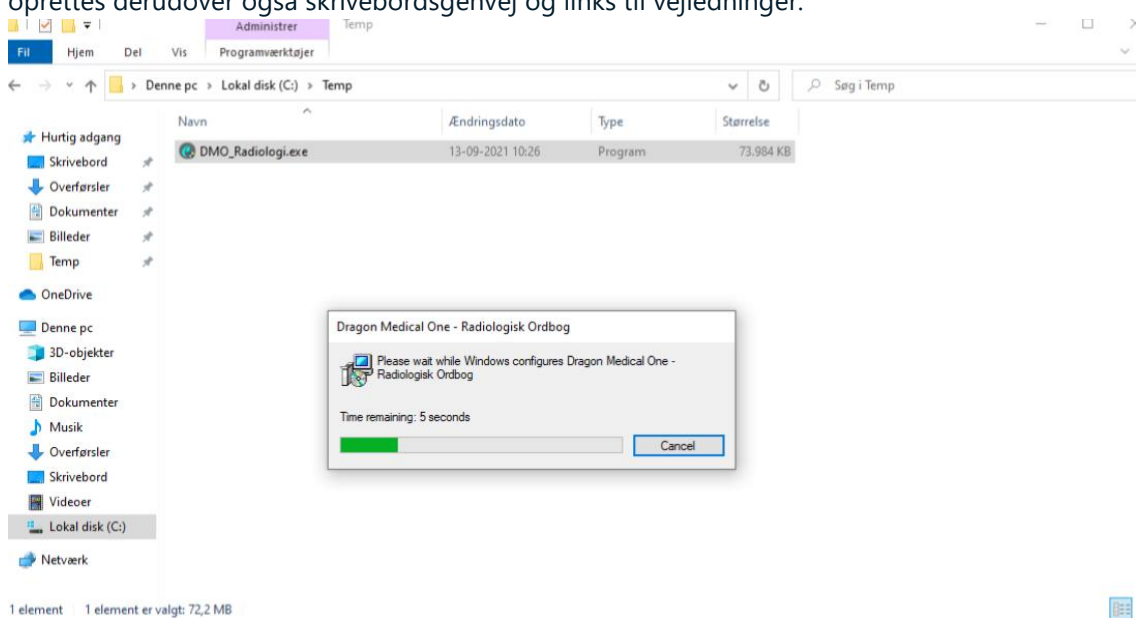

#### 2 Krav til software og hardware

Dragon Medical One understøtter nedenstående hardware og software.

Bemærk, at vi ikke har testet alle konfigurationer. Kontakt Omilon A/S for yderligere oplysninger.

#### 2.1 Operativsystemer

- 32-bit: Microsoft Windows 8.1 og Windows 10. Sørg altid for at have den seneste servicepakke installeret.
- 64-bit: Microsoft Windows 8.1, Windows 10, Windows Server 2012 R2, Windows Server 2016 og Windows.

Server 2019. Sørg altid for at have den seneste servicepakke installeret.

Microsoft .NET Framework 4.7.2 (eller senere version) skal anvendes.

#### 2.2 Processorhastighed

- Minimum: 1,7 GHz
- Anbefalet: 2,8 GHz

#### 2.3 RAM

- Minimum: 512 MB
- Anbefalet: 2 GB